# Manual de Usuario

Contribuyendo por el país que todos gueremos

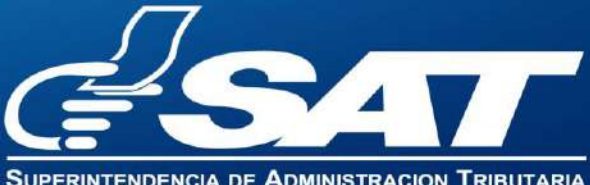

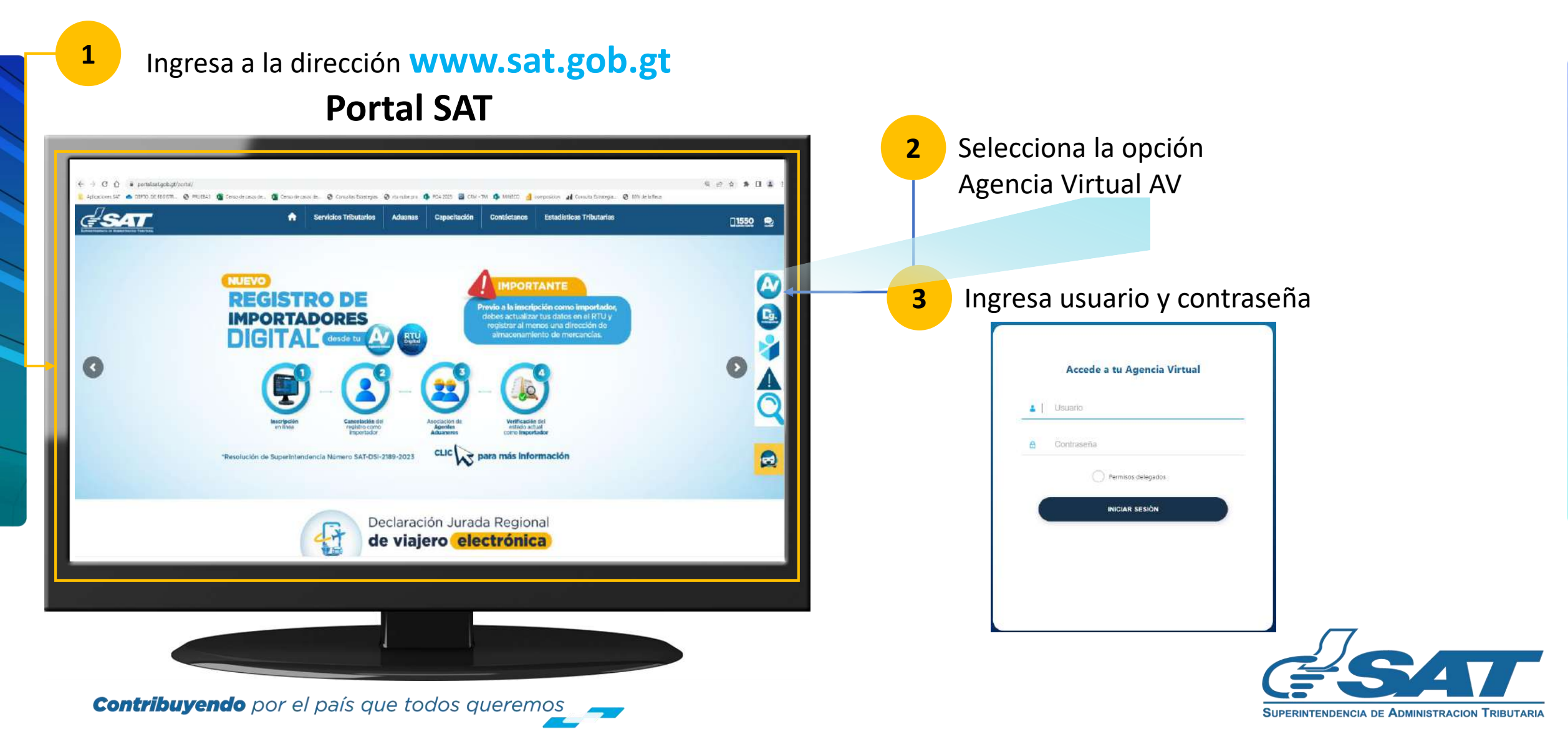

En la nueva pantalla:

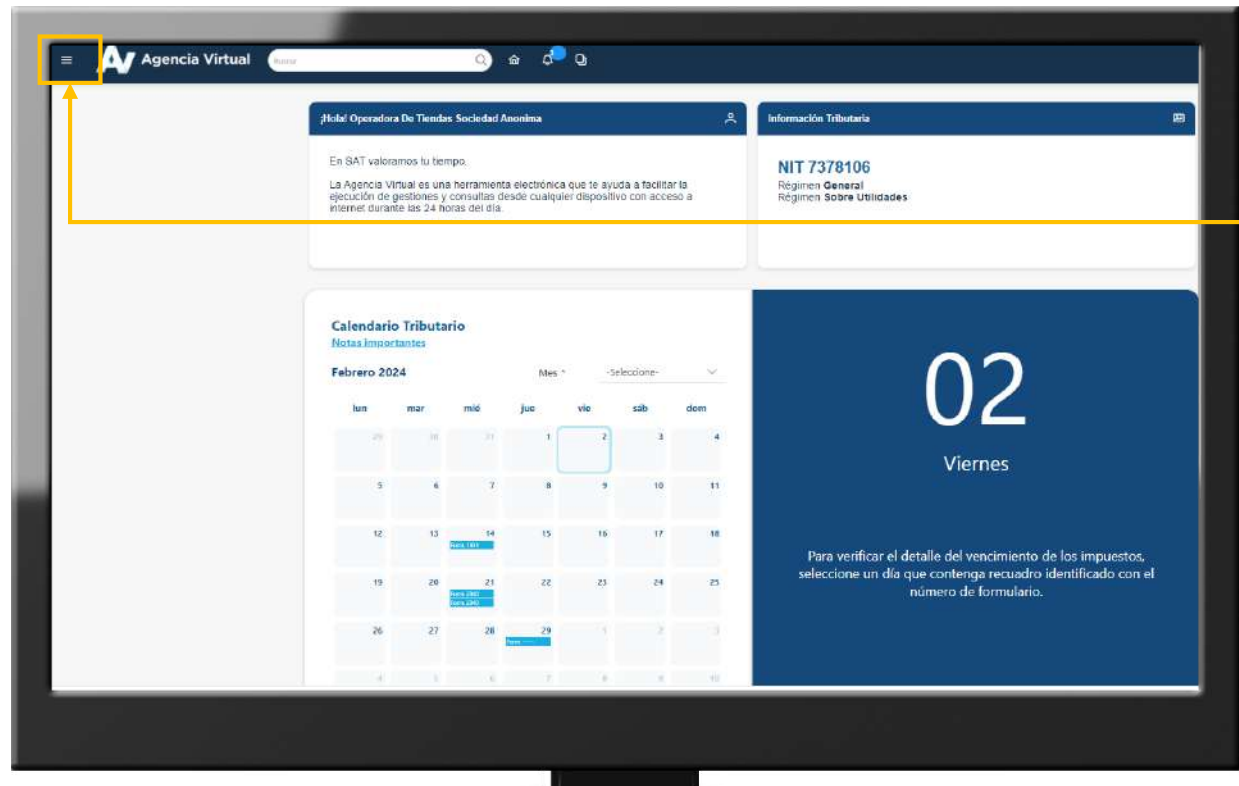

**Contribuyendo** por el país que todos queremos

4 Haz clic sobre el botón

Menú

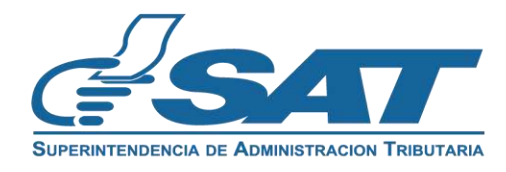

Dentro del menú de Agencia Virtual:

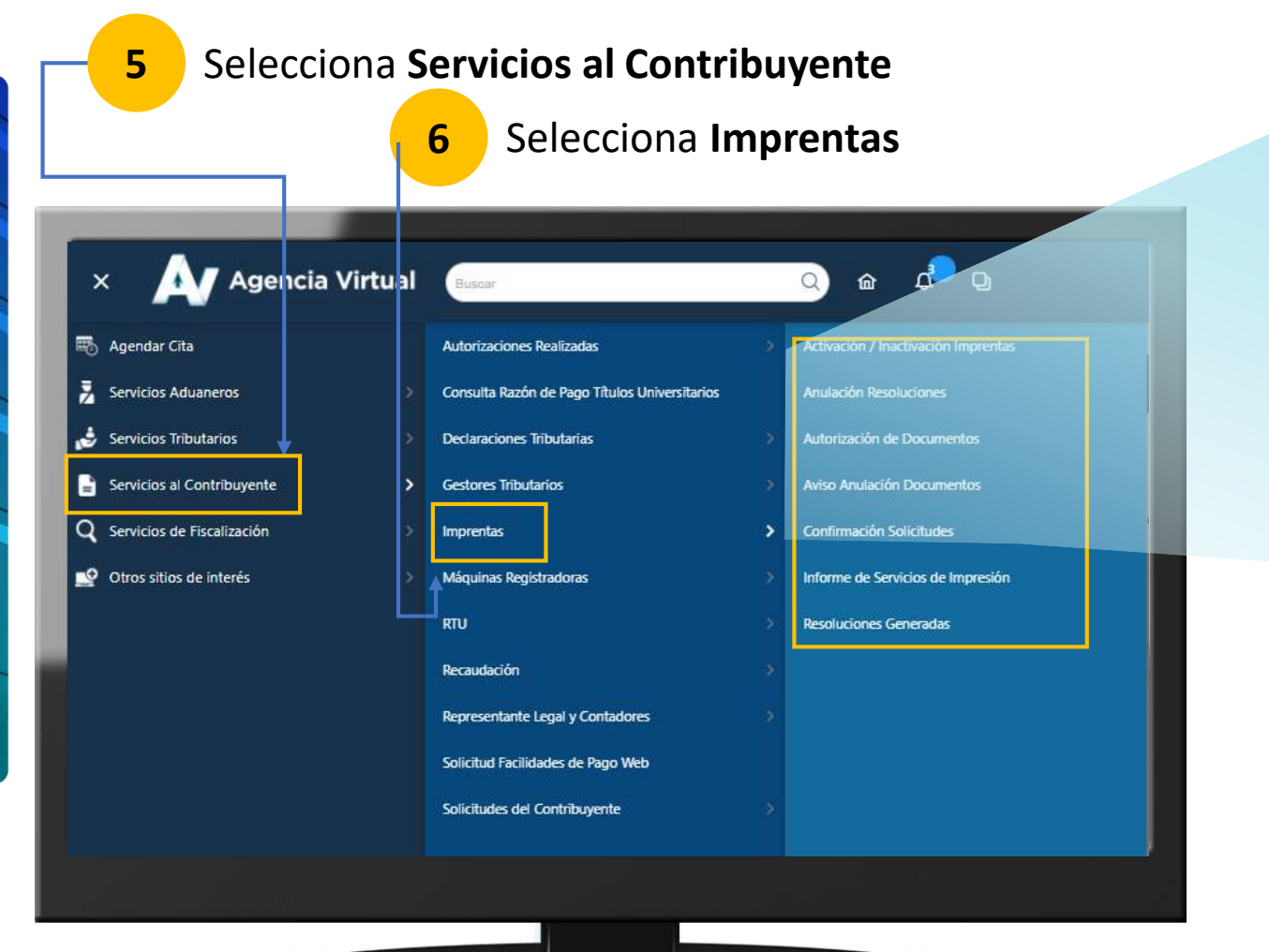

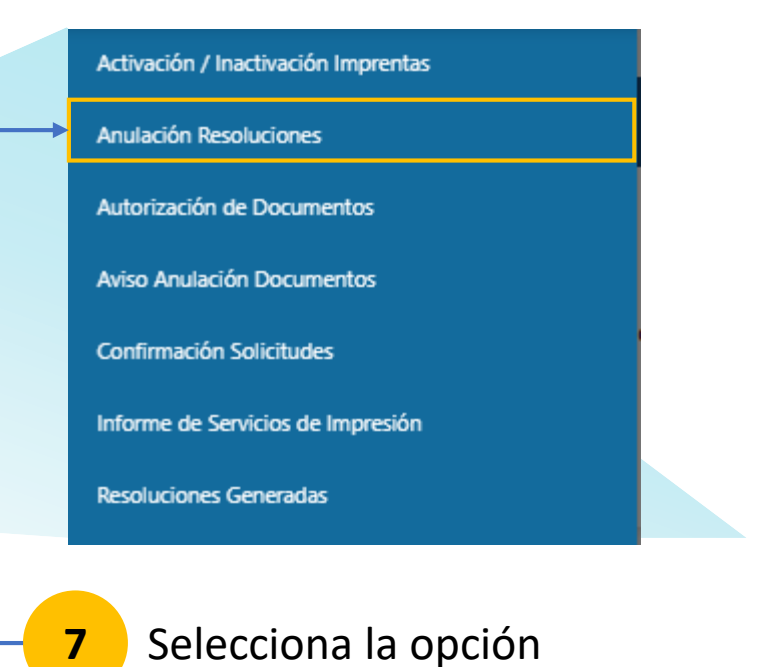

Anulación Resolución

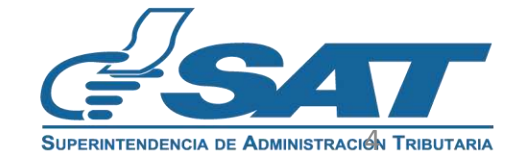

**Contribuyendo** por el país que todos queremos

Visualizará automáticamente Datos del Impresor dentro del formulario SAT-0501

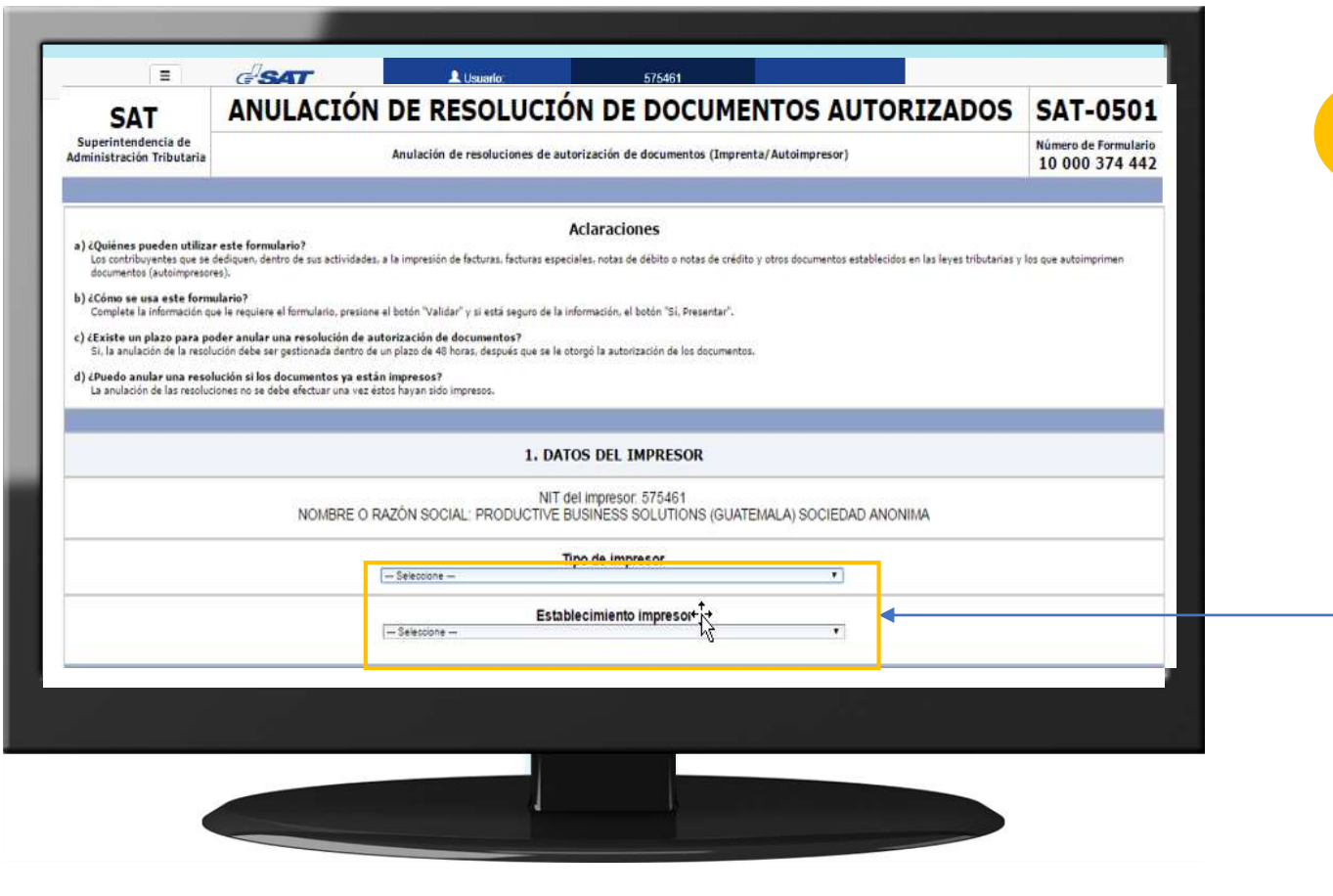

Selecciona el **Tipo de Impresor** y el **Establecimiento Impresor** 

8

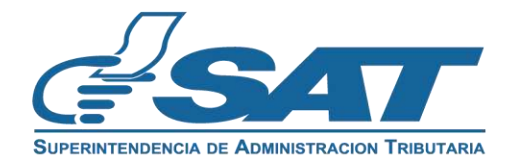

**Contribuyendo** por el país que todos queremos

Visualizará automáticamente Datos del Impresor dentro del formulario SAT-0501

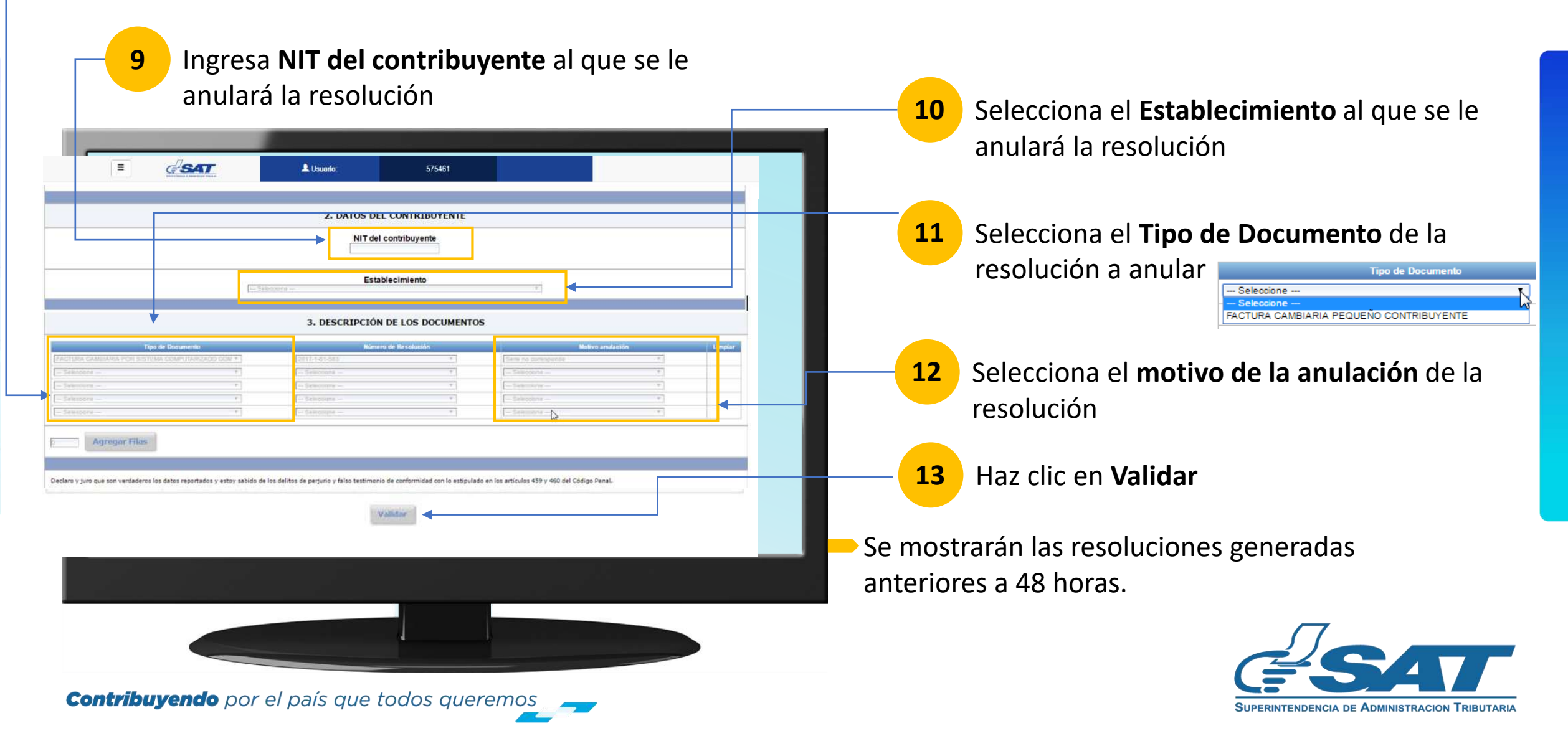

#### En el formulario SAT-0501

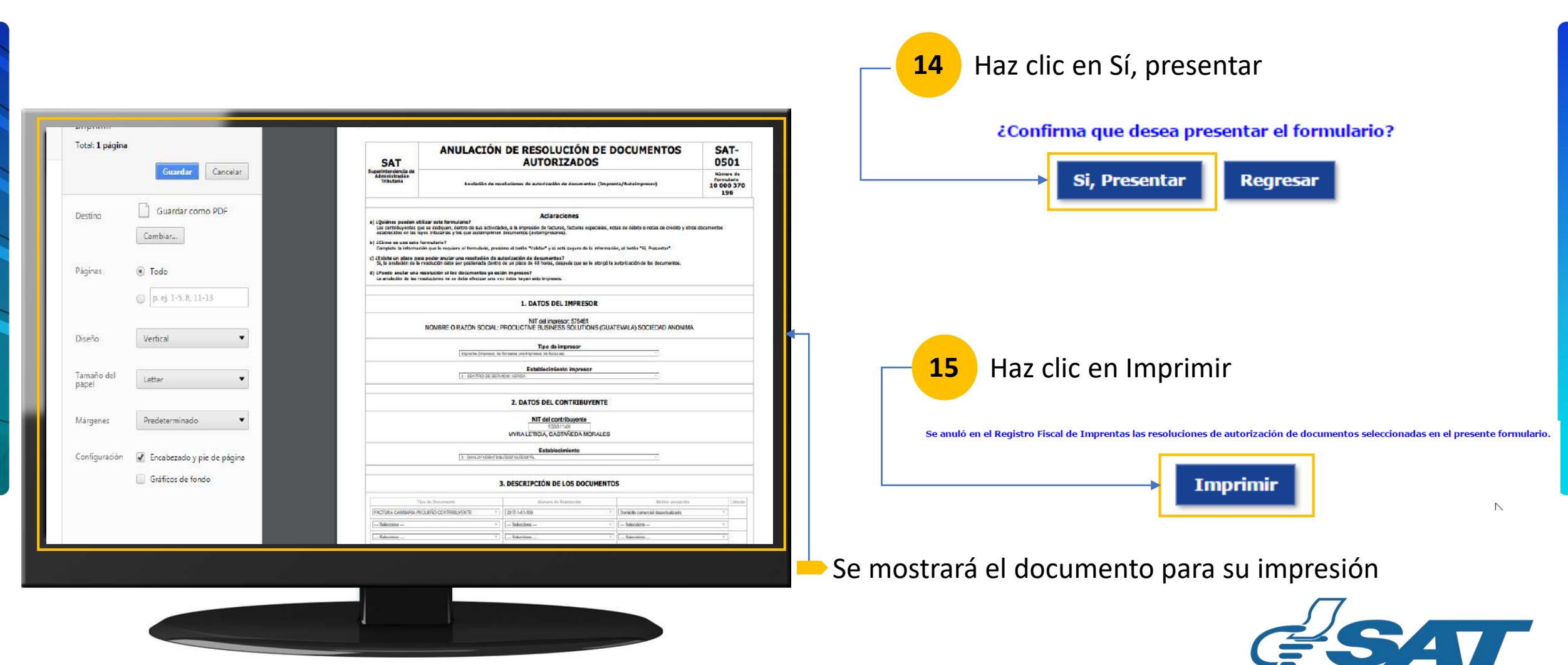

SUPERINTENDENCIA DE ADMINISTRACION TRIBUTARIA

**Contribuyendo** por el país que todos queremos

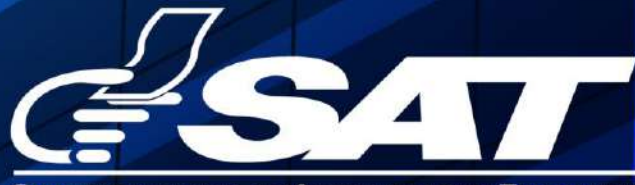

SUPERINTENDENCIA DE ADMINISTRACION TRIBUTARIA

Contribuyendo por el país que todos queremos

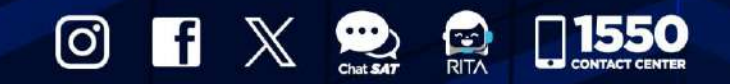

www.sat.gob.gt